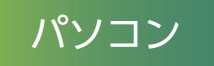

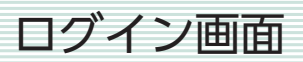

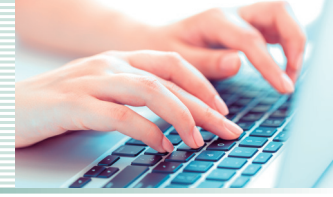

| 🚱 JR                  | A指定席ネット予約 🗙 🕂                                               |                                                                                                    |                          |                   |
|-----------------------|-------------------------------------------------------------|----------------------------------------------------------------------------------------------------|--------------------------|-------------------|
| G                     |                                                             | ▼ C                                                                                                    | Q                        | ≡                 |
|                       | 人 指定席ネッ                                                     | 子約                                                                                                    |                          | <u>• ۵</u>        |
| ログ1<br>指定<br>ン」<br>まだ | ン<br>席ネット予約会員(JRAカード会員<br>を押してください。<br>会員登録がお済みでない方は、新規会員登録 | <b>し・一般会員)の方は、会員番号</b><br>Rをお願いします。                                                                     | とネットパスワードを入力して           | : "ログイ            |
|                       | <b>会員</b><br>ネットパスワ<br>※一般会員の方は、会員登録時(                      | <ul> <li>● ログイン</li> <li>● ログイン</li> <li>&gt;&gt;ネットパスワードの再設定ページ</li> <li>こ会員様ご自身で設定されたネットパス</li> </ul> | ▲<br>ワードでログインしてください。     |                   |
| ~~~~~                 |                                                             | *:<br>::                                                                                                | 画面は開発時のものて<br>実際の画面とは異なる | ごす。<br>ら場合がございます。 |
| 会員                    | -<br>番号、ネットパスワ<br>ブイン」ボタンを押                                 | ワードを入力し、<br>します。                                                                                        |                          |                   |

パソコン

指定席ネット予約トップ画面

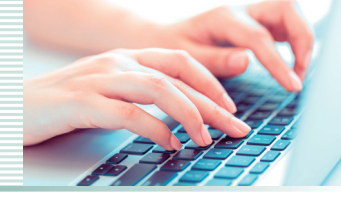

| <ul><li>JRA指定席ネット予約 ×</li></ul> |       |                                   |                                        |  |  |
|---------------------------------|-------|-----------------------------------|----------------------------------------|--|--|
| G                               | ▼ C   | Q                                 | ≡                                      |  |  |
| SJRA 指定席                        | ネット予約 |                                   | <u>登録情報の編集</u><br>・<br>・<br>・<br>ログアウト |  |  |
| こんにちは。 NO_NAME さん、ログイン中です       | •     | 免券用QRコード表                         | 示 マイページ                                |  |  |
| 指定席ネット予約トップ                     |       | ① JRAホームページ 🗎 操作ガイド ? よくある質問 会員約定 |                                        |  |  |
| 指定席ネット予約トップ                     |       |                                   |                                        |  |  |
| DENALE INT. SULTA-MAR           |       | ≫発売スケジュールは。                       | <u>こちら ≫最新のお知らせはこちら</u>                |  |  |
| 開催情報                            | 発売    | 期限                                | 状態                                     |  |  |
| 2018年07月08日(日) 函館競馬場            | 抽選発売  |                                   | 当選者購入中                                 |  |  |
| 2018年07月08日(日) 福島競馬場            | 抽選発売  |                                   | 当選者購入中                                 |  |  |
| 2018年07日08日(日) 由吉藤匡堪            | 牛善務憲  | 2018/07/07 20:00 # 7*             | 33.70                                  |  |  |
|                                 |       |                                   |                                        |  |  |
|                                 | -     |                                   |                                        |  |  |

パソコン

発券用 QR コード画面

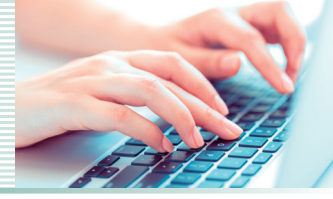

| <ul><li>JRA指定席ネット予約</li></ul> | +                                                      |            |       |
|-------------------------------|--------------------------------------------------------|------------|-------|
| G                             | ▼ C                                                    | Q          | ≡     |
| 発券用                           | lQRコード表示                                               |            |       |
|                               | 印刷日 :                                                  | 2018/06/21 |       |
|                               | 発券用QRコード                                               |            |       |
|                               | 会員番号 : 12345678                                        |            |       |
|                               |                                                        |            |       |
|                               | 7.76                                                   |            |       |
|                               | in se                                                  |            |       |
|                               |                                                        |            |       |
|                               | ・ここに説明を記載しますここに説明を記載しま<br>す。<br>・ここに説明を記載しますここに説明を記載しま |            |       |
|                               | ・ここに説明を記載しますここに説明を記載しま<br>す。                           |            |       |
|                               | ・ここに説明を記載しますここに説明を記載しま<br>す。                           |            |       |
|                               | ● 印刷する                                                 |            |       |
|                               | ~~~~~                                                  |            | ~~~~~ |
|                               |                                                        |            |       |
|                               | 「印刷する」を押して                                             | てください。     |       |

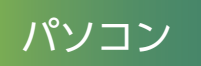

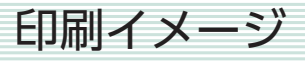

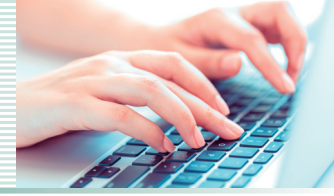

|             | 発券用QRコード        |     |
|-------------|-----------------|-----|
|             | 会員番号 : 12345678 |     |
|             |                 |     |
| ・ここに訪<br>す。 | 朝を記載しますここに説明を記  | 載しま |
| ・ここに説<br>す。 | 朝を記載しますここに説明を記  | 載しま |
| ・ここに訪       | 朝を記載しますここに説明を記  | 載しま |
| ,。<br>・ここに訪 | 朝を記載しますここに説明を記  | 載しま |
| +           |                 |     |

A4縦サイズで印刷されますので、 当日、指定席窓口でQRコードをご提示ください。

発券時に必要なもの

①印刷したQRコード
 ②予約時に使用したクレジットカード
 ※①、②が揃わないと発券できません。

エラー画面

## 購入できていない場合

パソコン

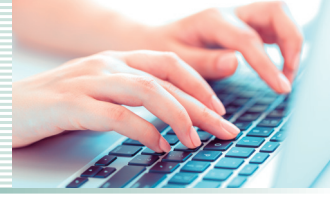

| S JRA指定席 | ネット予約 🗙 🕂                                   |                                                       |                  |       |
|----------|---------------------------------------------|-------------------------------------------------------|------------------|-------|
| G        |                                             | ▼ C                                                   | Q                | ≡     |
|          | 発券用QRコード表:                                  | 示                                                     |                  |       |
|          |                                             | 発券用QRコード<br>会員番号: 12345678                            |                  |       |
|          | QRコードが表<br>本日開催の推<br>がありますの                 | 示できません。<br>錠席をご購入されていない可能<br>で、ご確認べださい。               | 影性               |       |
|          | 当日、印刷し;<br>レジットカード<br>さい。<br>上記2点をご打<br>せん。 | たQRコードと、予約時に使用した<br>をお持ちになり、窓口に提示して<br>是示いただけない場合は発券で | たク<br>てくだ<br>*きま |       |
| ~~~~~    | ~~~~~                                       | ~~~~~~~                                               |                  | ~~~~~ |
|          | 上記のメッセー<br>本日開催の指述<br>可能性がありま               | ージが表示された <sup>域</sup><br>定席を購入していな<br>ます。             | 湯合には、<br>ない      |       |
|          | ご購入履                                        | 歴をご確認くだ                                               | さい。              |       |